## Fjernelse af cookies og midlertidige filer i Google Chrome

Du trykker på de 3 prikker i højre hjørne. Du trykker på "Historik" og vælger "Historik" igen

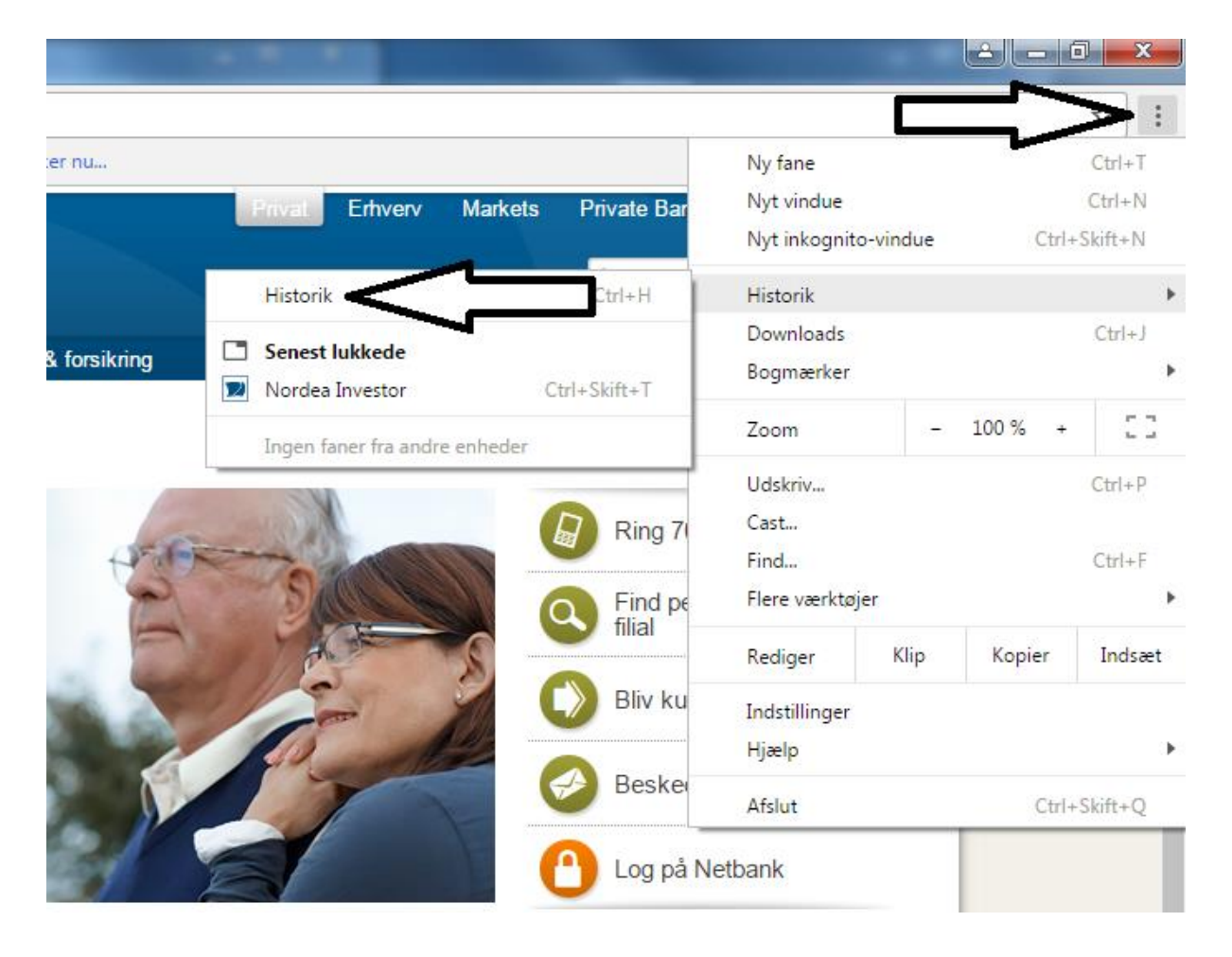

## Kunden trykker på "Ryd browserdata".

| Chrome                 | Historik                                                      |
|------------------------|---------------------------------------------------------------|
| Historik<br>Udvidelser | Ryd browserdata Fjern valgte elementer                        |
| Indetillinger          | I dag - nrsdag den 22. september 2016                         |
| Indstillinger          | 🔲 1449 🛛 🗾 Nordea Bank - din online bank og lokale filial   🏻 |
| Om                     | 🔲 1449 - 🧤 Nordea   Intra intservices.sed1.root4.net 🕞        |
|                        | 11.07 IN Nordea Investor investor.nordea.dk                   |
|                        | 🔲 11.07 🗾 Nordea Investor investor.nordea.dk 🖃                |
|                        | 11.06 11.06 https://investor.nordea.dk/oetoi/noi/bookmark?    |

Du sætter markeringer i de første 3 punkter. Du vælger "Altid" i rullegardinet. Du trykker på "Ryd browserdata"

## Ryd browserdata

| Ryd disse elementer fra: altid                                     |                   |  |  |
|--------------------------------------------------------------------|-------------------|--|--|
| ✓ Browserhistorik – 43 elementer                                   |                   |  |  |
| Downloadhistorik                                                   |                   |  |  |
| Cookies og andre website- og plugindata                            |                   |  |  |
| Cachelagrede billeder og filer                                     |                   |  |  |
| Adgangskoder                                                       |                   |  |  |
| Formulardata for AutoFyld                                          |                   |  |  |
| Hostede appdata                                                    |                   |  |  |
| Medielicenser                                                      |                   |  |  |
| Ryd browserdat                                                     | Annuller          |  |  |
| Visse indstillinger, der kan afspejle dine søgevaner, ryddes ikke. | Flere oplysninger |  |  |

## Genstart browseren.